How to Make Maps by Census Tract for Prevalence, Demographic, Social, and Risk Factor Data

**Step 1:** Open the Interactive Atlas of Heart Disease and Stroke at <a href="https://nccd.cdc.gov/DHDSPAtlas/Default.aspx">https://nccd.cdc.gov/DHDSPAtlas/Default.aspx</a>

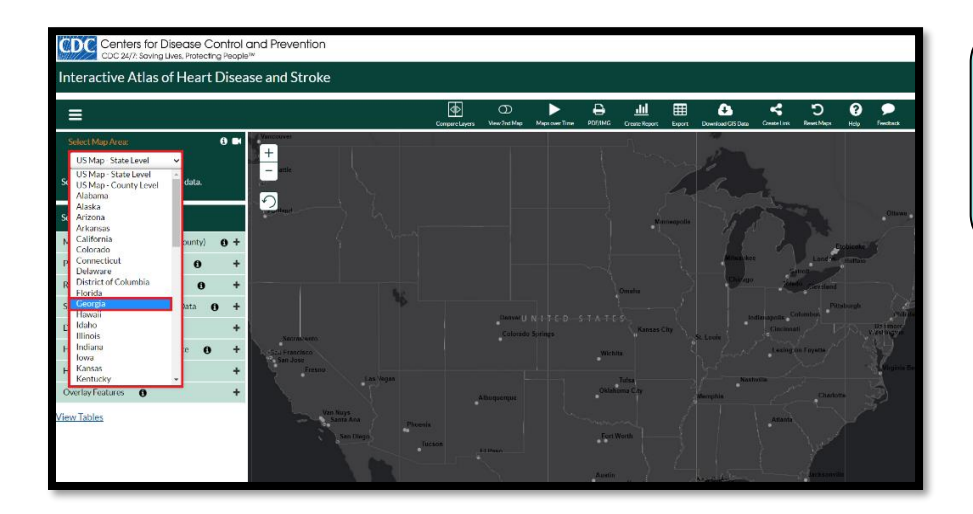

Step 2: Click on Select Map Area (located in the upper left corner), then choose your state.

| Select Map Area:                           | <b>()</b>  |  |
|--------------------------------------------|------------|--|
| Georgia 🗸 🗸                                |            |  |
| Show Counties Show Census Tracts           |            |  |
| Select data and filter options:            |            |  |
| Mortality, Hospitalization (state, county) | 0+         |  |
| Prevalence (county, census tract)          | +          |  |
| Risk Factors (county, census tract)        | +          |  |
| Social, Economic, Environmental Data       | <b>9</b> + |  |
| Demographics (county, census tract)        | +          |  |
| Health Care Delivery and Insurance         | +          |  |
| Health Care Costs (county)                 | +          |  |
| Overlay Features 🚯                         | +          |  |

Step 3: Click on the check box for Show Census Tracts.

Note\* Maps by census tract can be created for Prevalence, Demographic, Social Environment, and Risk Factor Data.

For this example, we will be mapping **Social Environmental** data.

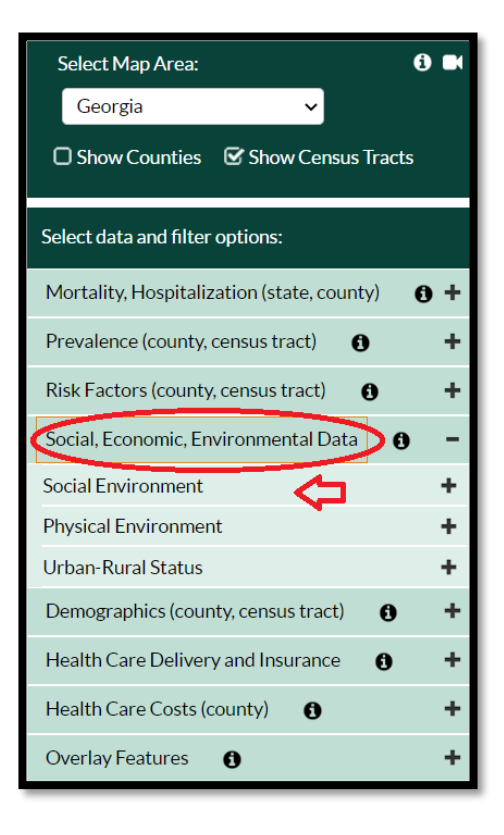

Step 3: Click on the Social,

**Economic, Environmental Data** tab on the left navigation bar, then select **Social Environment**.

| Select Map Area:                           | •          |
|--------------------------------------------|------------|
| Georgia 🗸 🗸                                |            |
| Show Counties 🗹 Show Census Trac           | ts         |
| Select data and filter options:            |            |
| Mortality, Hospitalization (state, county) | <b>0</b> + |
| Prevalence (county, census tract)          | +          |
| Risk Factors (county, census tract)        | +          |
| Social, Economic, Environmental Data       | э -        |
| Social Environment                         | -          |
| Broadband Internet (%)                     |            |
| Computer (%)                               |            |
| Education - Less than High School (%)      |            |
| Education - Less than College (%)          |            |
| Food stamp/SNAP recipients (%)             |            |
| Median Home Value (\$)                     |            |
| Median Household Income (\$)               |            |
| Income Inequality                          |            |
| Poverty (%)                                |            |
| Severe Housing Cost Burden (%)             |            |
| Unemployment Rate                          |            |
| Physical Environment                       | +          |

**Step 4:** Select Poverty (%) from the drop-down menu underneath Social Environment and the map of Poverty will appear!

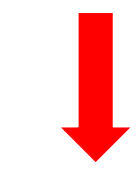

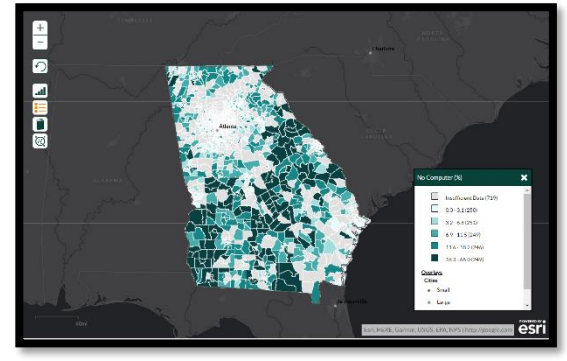